## Annexe au document Créer un diaporama avec Windows Movie Maker 2 *Extraire une image d'une vidéo*

- o Lancer Windows Movie Maker
- o Commande : Fichier, Importer dans les collections

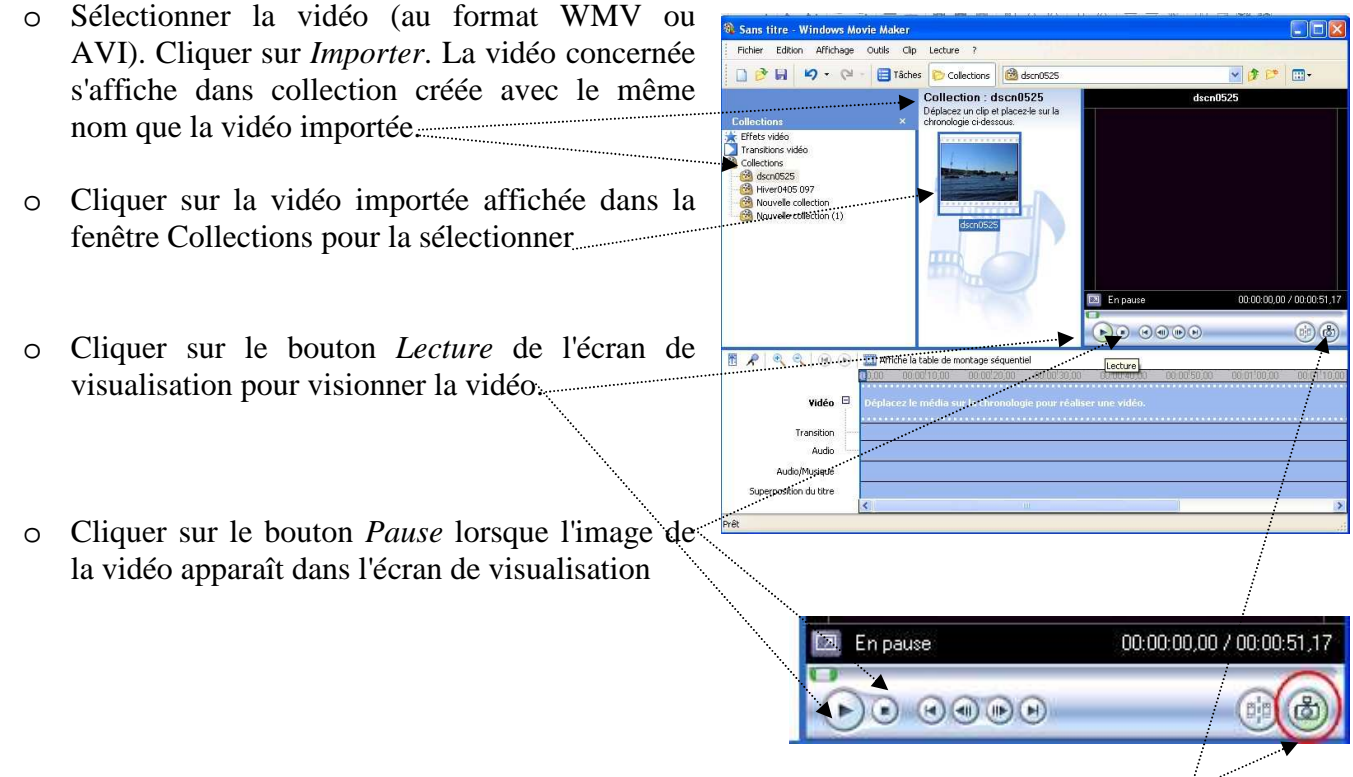

- Cliquer sur l'icône *appareil photographique* située en bas à droite de l'écran de visualisation
- Une fenêtre *Enregistrer sous* s'affiche à l'écran. Choisir le dossier de réception, Donner un nom à l'image. Cliquer sur *Enregistrer*.